# Inbetriebnahme elmeg hybird MGW 120

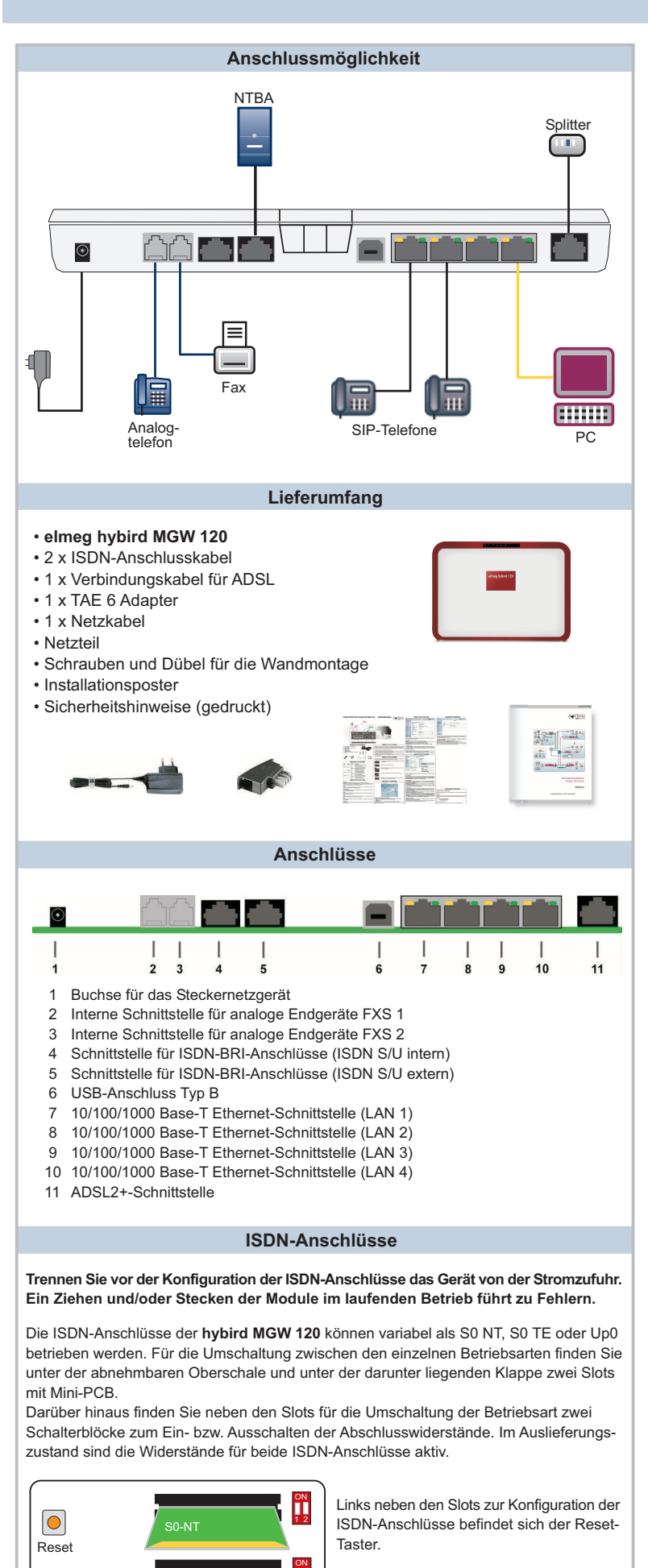

|                |                                                                                |                                                                                   |                     |                        | Leu                       | chtdio                                                        | oden                     |                       |                |            |  |  |  |  |
|----------------|--------------------------------------------------------------------------------|-----------------------------------------------------------------------------------|---------------------|------------------------|---------------------------|---------------------------------------------------------------|--------------------------|-----------------------|----------------|------------|--|--|--|--|
|                |                                                                                |                                                                                   |                     |                        |                           |                                                               |                          |                       |                |            |  |  |  |  |
| Power          | Sta                                                                            | itus S                                                                            | SD Ca               | ird D                  | SL                        | SIP                                                           | ISDN1                    | ISDN2                 |                |            |  |  |  |  |
|                |                                                                                |                                                                                   |                     |                        |                           |                                                               |                          |                       |                |            |  |  |  |  |
| $\square$      |                                                                                |                                                                                   |                     |                        |                           |                                                               |                          |                       |                |            |  |  |  |  |
| LED            | Fa                                                                             | rbe                                                                               | Statu               | IS                     | Inform                    | nation                                                        |                          |                       |                |            |  |  |  |  |
| Power          | Ge                                                                             | elb                                                                               | an                  |                        | Strom                     | versor                                                        | gung ist a               | ngeschlo              | ssen           |            |  |  |  |  |
|                | aus keine Stromversorgung                                                      |                                                                                   |                     |                        |                           |                                                               |                          |                       |                |            |  |  |  |  |
| Status         | Ge                                                                             | elb an nach dem Einschalten: Gerät wird gestartet<br>während des Betriebs: Fehler |                     | an nach dem Einschalte |                           | n: Gerät wird gestartet                                       |                          |                       |                |            |  |  |  |  |
|                |                                                                                | Gelb langsam Das Gerät ist aktiv                                                  |                     |                        |                           |                                                               |                          |                       |                |            |  |  |  |  |
|                | Gelb langsam Das Gerät ist aktiv<br>blinkend Wird nicht unterstützt            |                                                                                   |                     |                        |                           |                                                               |                          |                       |                |            |  |  |  |  |
| SD Card<br>DSL |                                                                                | aus                                                                               |                     | Wird nicht unterstützt |                           |                                                               |                          |                       |                |            |  |  |  |  |
| DSL            | aus keine Synchronisation                                                      |                                                                                   |                     |                        |                           |                                                               |                          |                       |                |            |  |  |  |  |
|                | Gelb                                                                           |                                                                                   | langsam<br>blinkend |                        | Synchronisation läuft     |                                                               |                          |                       |                |            |  |  |  |  |
|                | Ge                                                                             | elb an Verbindung hergestellt<br>elb flackernd Datentransfer                      |                     |                        |                           |                                                               |                          |                       |                |            |  |  |  |  |
|                | Gelb                                                                           |                                                                                   | flackernd           |                        | Datentransfer             |                                                               |                          |                       |                |            |  |  |  |  |
| SIP            |                                                                                |                                                                                   | aus                 |                        | ohne Funktion             |                                                               |                          |                       |                |            |  |  |  |  |
| ISDN 1         | N 1 Gelb an Ein B-Kanal ist aktiv                                              |                                                                                   |                     |                        |                           |                                                               |                          |                       |                |            |  |  |  |  |
|                | blinkend Beide B-Kanäle sind aktiv                                             |                                                                                   |                     |                        |                           |                                                               |                          |                       |                |            |  |  |  |  |
| ISDN 2         | ISDN 2 Gelb                                                                    |                                                                                   | an                  |                        | Ein B-Kanal ist aktiv     |                                                               |                          |                       |                |            |  |  |  |  |
|                |                                                                                |                                                                                   | blinkend            |                        | Beide B-Kanäle sind aktiv |                                                               |                          |                       |                |            |  |  |  |  |
| Die LEDs       | der                                                                            | Ether                                                                             | net-Bu              | ichser                 | n zeigei                  | n folger                                                      | nde Status               | sinformati            | onen an:       |            |  |  |  |  |
| LED            |                                                                                | Farb                                                                              | e                   | Stat                   | us                        | Infor                                                         | nation                   |                       |                |            |  |  |  |  |
| ETH 1 bis      | s 4                                                                            | Grür                                                                              | ı                   | an                     |                           | Das C<br>anges                                                | Gerät ist a<br>Schlossen | n das Eth<br>mit 1 Gb | nernet<br>it/s |            |  |  |  |  |
|                | Grün blinkend Datenverkehr<br>Gelb an Das Gerät ist a<br>angeschlosser         |                                                                                   | nit 1 Gbit/s        |                        |                           |                                                               |                          |                       |                |            |  |  |  |  |
|                |                                                                                |                                                                                   | an                  | an                     |                           | Das Gerät ist an das Ethernet<br>angeschlossen mit 100 Mbit/s |                          |                       |                |            |  |  |  |  |
|                |                                                                                | Gelb                                                                              | )                   | blink                  | kend                      | Dater                                                         | verkehr r                | nit 100 M             | bit/s          | 's         |  |  |  |  |
|                | Grün und an Das Gerät ist an das Ethernet                                      |                                                                                   |                     |                        |                           |                                                               |                          |                       |                |            |  |  |  |  |
|                | Gelb Das Geratist an das Etherne<br>angeschlossen mit 10 Mbit/s                |                                                                                   | bit/s               |                        |                           |                                                               |                          |                       |                |            |  |  |  |  |
|                |                                                                                | Grür<br>Gelb                                                                      | n und               | blinkend               |                           | Datenverkehr mit 10 Mbit/s                                    |                          |                       |                |            |  |  |  |  |
|                |                                                                                |                                                                                   |                     |                        |                           |                                                               |                          |                       |                |            |  |  |  |  |
|                |                                                                                |                                                                                   |                     | Syst                   | temvo                     | orause                                                        | setzung                  | en                    |                |            |  |  |  |  |
| Für die Kor    | nfiai                                                                          | iratio                                                                            | n des               | Gerät                  | s müss                    | sen folo                                                      | ende Sv                  | stemvora              | ussetzui       | naen       |  |  |  |  |
| erfüllt sein:  | g.                                                                             | areato                                                                            |                     | 00.41                  | 0 111000                  |                                                               | ,                        |                       |                | gon        |  |  |  |  |
| Betriebssy     | ster                                                                           | n Mic                                                                             | rosoft              | Wind                   | ows ab                    | Windo                                                         | ws 2000;                 | Window                | s XP SP        | <b>'</b> 3 |  |  |  |  |
| benötigt fol   | lgen                                                                           | iden I                                                                            | lotfix:             | http://                | /suppo                    | rt.micro                                                      | soft.com                 | /kb/9537              | 61             |            |  |  |  |  |
| Internet Ex    | plor                                                                           | er Ve                                                                             | rsion               | 7 ode                  | r 9 (bei                  | Bedar                                                         | f sind die               | Sicherhe              | eits-          |            |  |  |  |  |
| einstellung    | en a                                                                           | anzup                                                                             | assen               | i), Mo                 | zilla Fir                 | etox at                                                       | o Version                | 4                     |                |            |  |  |  |  |
| Installierte   |                                                                                |                                                                                   | Proto               | (⊏tne<br>koll          | met)                      |                                                               |                          |                       |                |            |  |  |  |  |
| PC zum a       | itom                                                                           | atisc                                                                             | hen R               | ezua                   | von IP-                   | Adress                                                        | e und DN                 | S-Serve               | r konfiai      | uriert     |  |  |  |  |
| Hohe Farb      | lohe Farbanzeige (mehr als 256 Farben) für die korrekte Darstellung der Grafik |                                                                                   |                     |                        |                           |                                                               |                          |                       |                |            |  |  |  |  |
|                |                                                                                | 0.0                                                                               |                     |                        |                           | ,                                                             |                          |                       |                |            |  |  |  |  |
|                |                                                                                |                                                                                   |                     | S                      | icherł                    | neitsh                                                        | inweise                  | •                     |                |            |  |  |  |  |

• Vorsicht: Alle Bereiche, die sich nur mit Werkzeug öffnen lassen, sind Gefahrenbereiche. • Die Belüftungsöffnungen müssen frei bleiben. Das Gerät darf keiner direkten

Sonneneinstrahlung oder anderen Wärmeguellen ausgesetzt sein. · Das Gerät muss aufrecht an der Wand montiert werden.

Zur Vermeidung eines Elektroschocks ist Vorsicht beim Anschließen von

Telekommunikationsnetzen (TNV-Stromkreisen) geboten Das Gerät und die internen Anschlüsse dürfen nur innerhalb von Gebäuden montiert

und verlegt werden!

Das Gerät darf nur mit dem mitgelieferten, zugelassenen Steckernetzgerät betrieben werden

Beachten Sie, dass nur CE-zertifizierte Endgeräte an das Gerät angeschlossen werden Für die Dauer eines Stromausfalls ist das Gerät über den externen ISDN-und DSL-Anschluss nicht erreichbar

 Es dürfen keine Flüssigkeiten in das Geräteinnere oder das Steckernetzgerät gelangen können

Bevor Sie das Gerät zur Reparatur abgeben, sollten Sie alle Daten speichern und die Telefonanlage anschließend in den Auslieferungszustand zurückversetzen

# Aufstellen und Anschließen

# Montage:

Im Betrieb muss das Gerät sicher an einer Wand montiert sein (Informationen zur Montage finden Sie im Handbuch auf unserer Webpresenz www.bintec-elmeg.com). LAN: Zur Konfiguration Ihres Geräts über Ethernet, verbinden Sie den Ethernet-

Anschluss des PC mit einer der 10/100/1000 Base-T Ethernet-Schnittstellen des Geräts über ein geeignetes Netzwerkkabel.

Netzanschluss: Schließen Sie den Netzanschluss des Geräts mit dem mitgelieferten Steckernetzgerät an eine 230 V~ Steckdose an.

#### Optionale Anschlüsse:

DSL: Wenn Sie das interne ADSL-Modem verwenden möchten, schliessen Sie die DSLSchnittstelle des Geräts mit dem mitgelieferten gelben Kabel an die DSL-Buchse SIP-Telefone: Schliessen Sie Ihre SIP-Telefone an die 10/100/1000 Base-T Ethernet-Schnittstellen an

Analoge Endgeräte: Schließen Sie Ihre analogen Endgeräte an den analogen Anschlüssen FXS1. FXS2 der hvbird MGW 120 an.

ISDN-Endgerät: Schließen Sie ein ISDN-Endgerät an den internen ISDN-Anschluss der hybird MGW 120 an.

# Anmeldung über die Web-Oberfläche

Sie können den ADSL-Anschluss Ihrer hybird MGW 120 in Betrieb nehmen, wenn Sie einen geeigneten PC anschließen und einige einfache Konfigurationsschritte in der HTML-Konfigurationsoberfläche selbst vornehmen

Beachten Sie die Voraussetzungen für die Konfiguration über die Web-Oberfläche. Diese sind in der Kurzanleitung beschrieben

Ihre hybird MGW 120 ist werksseitig als DHCP-Server eingerichtet. Sie übermitteln also PCs in Ihrem LAN, die über keine IP-Konfiguration verfügen, alle für eine Verbindung notwendigen Einstellungen. Der PC, mit dem Sie die Grundkonfiguration durchführen wollen, muss für den automatischen Bezug einer IP-Konfiguration eingerichtet sein.

- 1 Die LAN-Schnittstellen Ihres Geräts sind werkseitig mit einer festen IP-Adresse konfiguriert. Geben Sie die IP-Adresse 192.168.0.254 in die
- Adresszeile Ihres Browsers ein.
- 2 Verwenden Sie folgende Informationen für Ihre Anmeldung: User: admin Password: admin
- 3 Klicken Sie auf LOGIN, um auf die Konfigurationsoberfläche zu gelangen

Sie werden zur Änderung des Administrator-Passworts aufgefordert.

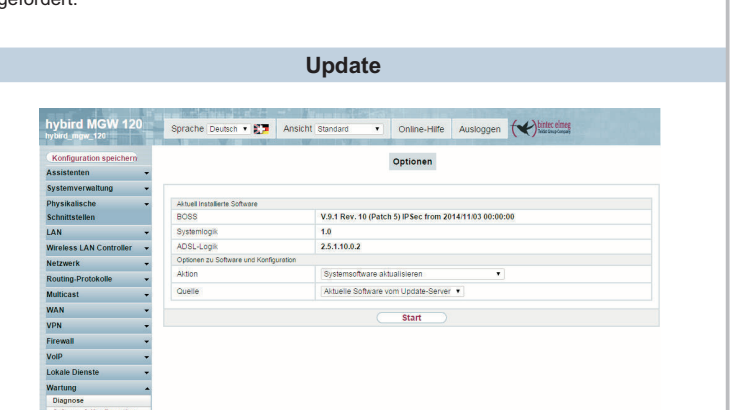

Das Gerät wird mit der zum Zeitpunkt der Produktion aktuellen Systemsoftwareversion betrieben. Die Systemsoftware wird fortwährend weiterentwickelt, um die Sicherheit und Funktionsvielfalt des Geräts zu erhöhen

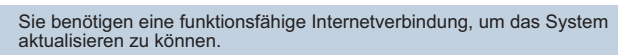

Sie können eine Software-Aktualisierung im Menü Wartung → Software & Konfiguration Optionen durchführen.

Wählen Sie unter Aktion Systemsoftware aktualisieren.

Wählen Sie anschließend unter Quelle Aktuelle Software vom Update-Server.

Klicken Sie auf Los, um den Aktualisierungsprozess zu starten.

Nach der Installation einer neuen Systemsoftware müssen Sie das System neu starten. Falls ein Fehler während des Aktualisierungsprozesses aufgetreten ist, starten Sie das Gerät nicht neu und kontaktieren Sie den bintec elmeg-Kundenservice

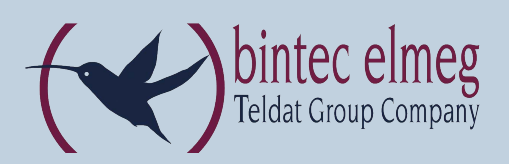

# Konfiguration mit Assistenten

Sie befinden sich nun in der Web-Oberfläche der hybird MGW 120. Im Menüpunkt Assistenten finden Sie Konfigurationshilfen zu grundlegenden Themen.

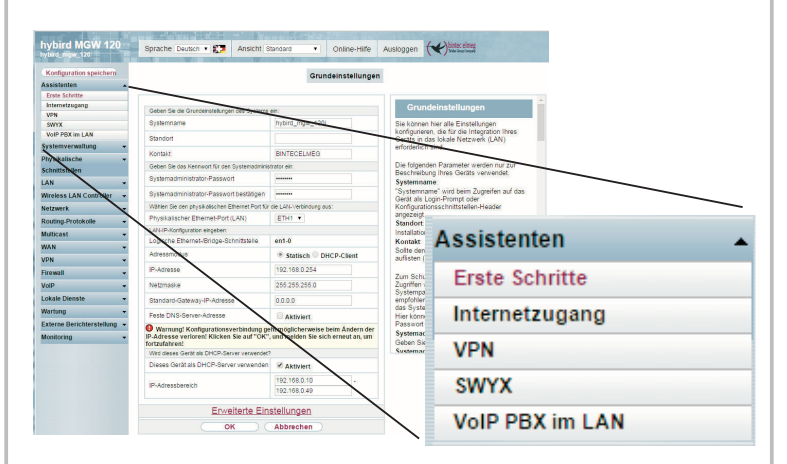

# Erste Schritte:

- Alle bintec elmeg-Geräte werden mit demselben Benutzernamen und Passwort ausgeliefert. Ändern Sie deshalb das Login-Passwort im Menü Assistenten → Erste Schritte → Grundeinstellungen unter Systemadministrator-Passwort und Systemadministratorpasswort bestätigen. Speichern Sie Ihre Änderung mit OK.
- Aktivieren Sie ebenfalls die Option Dieses Gerät als DHCP-Server verwenden, so werden den Clients IP-Adressen zugeteilt. Geben Sie dazu unter IP-Adressbereich einen zu Ihrer Gatewav-IP-Adresse passenden Bereich ein,
- z. B. 192.168.0.1 192.168.0.70. Speichern Sie Ihre Änderung mit OK.

#### Internetzugang:

admin

3

- Um einen Internetzugang über das interne ADSL-Modem einzurichten, wählen Sie im Menü Assistenten  $\rightarrow$  Internetzugang  $\rightarrow$  Internetverbindungen  $\rightarrow$  Neu unter Verbindungstyp Internes ADSL-Modem aus und bestätigen Sie mit Weiter.
- Folgen Sie den Schritten, die der Assistent vorgibt. Der Assistent verfügt über eine eigene Online-Hilfe, die Ihnen notwendige Informationen vermittelt.

#### Konfiguration sichern:

Damit Ihre vorgenommenen Konfigurationsänderungen bei einem Neustart oder Stromausfall nicht verloren gehen, klicken Sie auf die Schaltfläche Konfiguration speichern über der Navigationsleiste

# Reset

Im Falle einer Fehlkonfiguration oder bei Nichterreichbarkeit Ihres Geräts können Sie das Gerät mit dem Reset-Knopf wieder in einen definierten Ausgangszustand bringen. Der Reset-Knopf befindet sich links neben den Slot zur Konfiguration der ISDN-Anschlüsse.

- Nach einmaligem kurzem Tastendruck (ca. eine Sekunde), wird das Gerät neu gestartet. Dieser Tastendruck entspricht einer Unterbrechung der Stromversorgung. Die
- gespeicherten Daten bleiben erhalten, aber alle Verbindungen werden unterbrochen. Drücken Sie die Reset-Taste für ca. 30 bis 40 Sekunden, führt das Gerät einen Factory Reset durch. Dies bedeutet, dass das Gerät in den Auslieferungszustand zurückversetzt wird. Die Verbindungsdaten werden dabei nicht gelöscht. Die Boot-Konfiguration wird gelöscht und alle Passwörter werden zurückgesetzt. Der Reset ist beendet, wenn sich das Gerät nach 30 bis 40 Sekunden im Betriebszustand befindet.

Wenn Sie die Boot-Konfiguration über das GUI-Menü Wartung → Software & Konfiguration löschen, werden ebenfalls alle Passwörter zurückgesetzt und die aktuelle Boot-Konfiguration gelöscht. Beim nächsten Start verwendet das Gerät die Standardeinstellungen des Auslieferungszustands.

#### Info

# Handbuch, Software und Workshops:

Sie finden das aktuelle Handbuch, den Dime Manager und zusätzliches Informationsmaterial auf unserer Webpräsenz www.bint

#### Kontakt:

- Falls Sie zu Ihrem neuen Produkt Fragen haben oder zusätzliche Informationen wünschen, erreichen Sie das Support Center der bintec elmeg GmbH montags bis freitags von 9:00 bis 17:00 Uhr unter
  - Telefon: +49 911 9673 0
  - Fax: +49 911 688 0725
- Endkunden-Hotline: 0900 1 38 65 93 (1,10 €/min aus dem deutschen Festnetz) Detaillierte Informationen zu unseren Support- und Serviceangeboten entnehmen Sie bitte unseren Webseiten unter www.bintec-

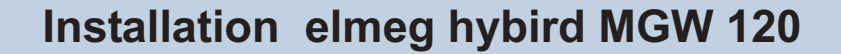

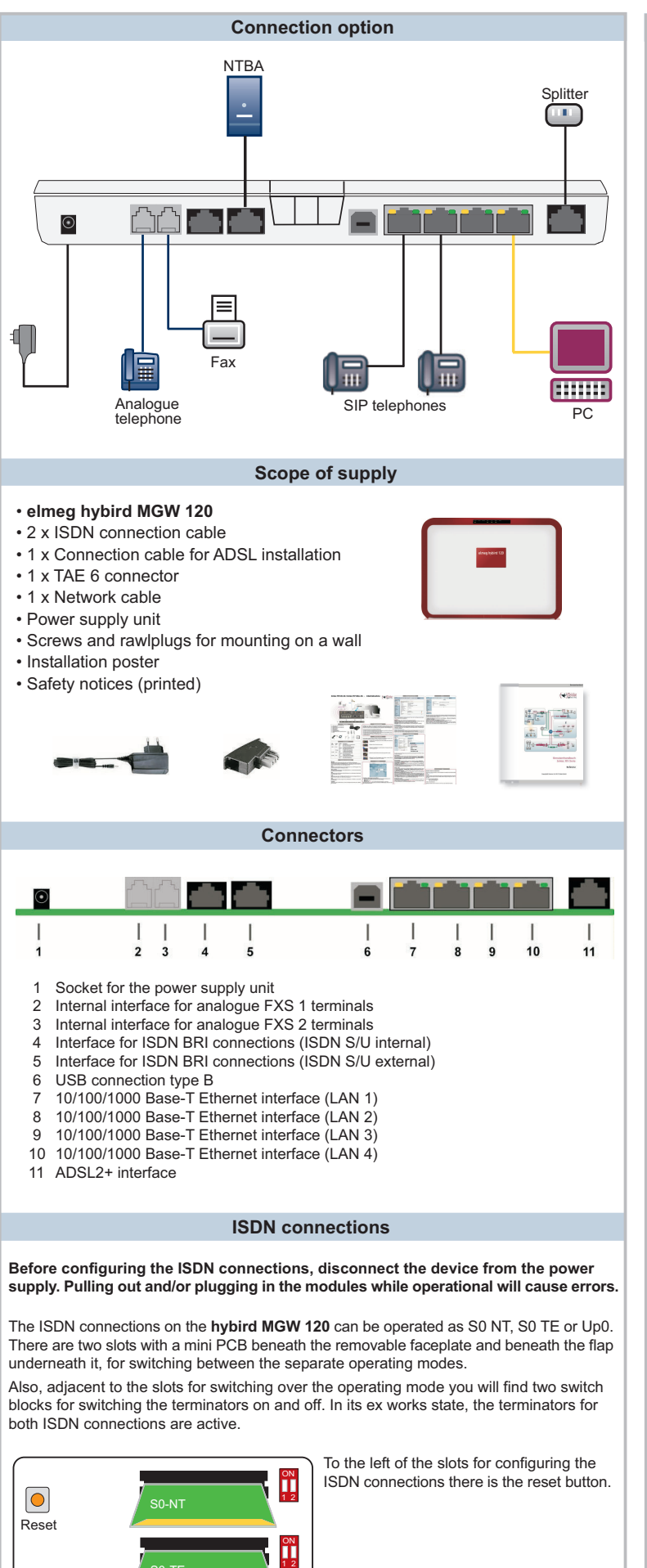

|                                                                                                    |                                                                                                   |                                                                                    |                                |                                                                  | LED                                             | \$                                                                |                                      |                                       |                                |                                    |                                                   |
|----------------------------------------------------------------------------------------------------|---------------------------------------------------------------------------------------------------|------------------------------------------------------------------------------------|--------------------------------|------------------------------------------------------------------|-------------------------------------------------|-------------------------------------------------------------------|--------------------------------------|---------------------------------------|--------------------------------|------------------------------------|---------------------------------------------------|
| Power                                                                                                    | Status S                                                                                          | SD Car                                                                             | d D                            | SL                                                               | SIP                                             | ISDN1                                                             | ISE                                  | DN2                                   |                                | ]                                  |                                                   |
| LED                                                                                                    | Colour                                                                                            | Statu                                                                              | s                              | Information                                                      |                                                 |                                                                   |                                      |                                       |                                |                                    |                                                   |
| Power                                                                                                    | Yellow                                                                                            | on                                                                                 |                                | Powe                                                             | r supp                                          | ly is conr                                                        | ected                                | ł                                     |                                |                                    |                                                   |
|                                                                                                    |                                                                                                   | off                                                                                |                                | No power supply                                                  |                                                 |                                                                   |                                      |                                       |                                |                                    |                                                   |
| Status Yellow                                                                                                    |                                                                                                   | on                                                                                 |                                | After switching on: Device is started<br>During operation: Fault |                                                 |                                                                   |                                      |                                       |                                |                                    |                                                   |
|                                                                                                    | Yellow                                                                                            | slow<br>flashing                                                                   |                                | The d                                                            | evice                                           | s active                                                          |                                      |                                       |                                |                                    |                                                   |
| SD Card                                                                                                    |                                                                                                   | off                                                                                |                                | Not si                                                           | Ipport                                          | edt                                                               |                                      |                                       |                                |                                    |                                                   |
| DSL                                                                                                    |                                                                                                   | off                                                                                |                                | Not sy                                                           | Not synchronised                                |                                                                   |                                      |                                       |                                |                                    |                                                   |
|                                                                                                    | Yellow                                                                                            | slow<br>flashing                                                                   |                                | Synch                                                            | Synchronised                                    |                                                                   |                                      |                                       |                                |                                    |                                                   |
|                                                                                                    | Yellow                                                                                            | on                                                                                 |                                | Conne                                                            | ection                                          | establish                                                         | ed                                   |                                       |                                |                                    |                                                   |
|                                                                                                    | Yellow                                                                                            | flickering                                                                         |                                | Data transfer                                                    |                                                 |                                                                   |                                      |                                       |                                |                                    |                                                   |
| SIP                                                                                                    | N/ "                                                                                              | off                                                                                |                                | No funktion                                                      |                                                 |                                                                   |                                      |                                       |                                |                                    |                                                   |
| ISDN 1                                                                                                    | Yellow                                                                                            | on<br>flashing                                                                     |                                | A B channel is active                                            |                                                 |                                                                   |                                      |                                       |                                |                                    |                                                   |
| ISDN 2                                                                                                    | Yellow                                                                                            | on                                                                                 |                                | A B channel is active                                            |                                                 |                                                                   |                                      |                                       |                                |                                    |                                                   |
|                                                                                                    |                                                                                                   | flashing                                                                           |                                | Both I                                                           | Both B channels are active                      |                                                                   |                                      |                                       |                                |                                    |                                                   |
| The LEDs                                                                                                    | on the E                                                                                          | thernet                                                                            | sock                           | ets indi                                                         | cate th                                         | ne followi                                                        | ng sta                               | tus ir                                | nform                          | atio                               | n:                                                |
| LED                                                                                                    | Colo                                                                                              | our Stat                                                                           |                                | tus                                                              | Information                                     |                                                                   |                                      |                                       |                                |                                    |                                                   |
| ETH 1 to                                                                                                    | 4 Gree                                                                                            | en                                                                                 | on                             |                                                                  | The                                             | devices is                                                        | s con                                | necte                                 | d to t                         | he l                               | Ethern                                            |
|                                                                                                    | Cro                                                                                               | 20                                                                                 | floobing                       |                                                                  | at 1 Gbps                                       |                                                                   |                                      |                                       |                                |                                    |                                                   |
|                                                                                                    | Yello                                                                                             | en<br>we                                                                           | on                             |                                                                  | The devices is connected to the Ethernet        |                                                                   |                                      |                                       |                                |                                    |                                                   |
|                                                                                                    |                                                                                                   | TEIIOW                                                                             |                                |                                                                  |                                                 | at 100 mbps                                                       |                                      |                                       |                                |                                    |                                                   |
|                                                                                                    | Yello                                                                                             | Yellow                                                                             |                                | flashing                                                         |                                                 | Data traffic with 100 mbps                                        |                                      |                                       |                                |                                    |                                                   |
|                                                                                                    | Yello                                                                                             | Green and<br>Yellow                                                                |                                | on                                                               |                                                 | at 10 mbps                                                        |                                      |                                       |                                |                                    |                                                   |
|                                                                                                    | Gree                                                                                              | Green and                                                                          |                                | hing                                                             | Data traffic with 10 mbps                       |                                                                   |                                      |                                       |                                |                                    |                                                   |
|                                                                                                    | Tend                                                                                              | Jvv                                                                                |                                |                                                                  |                                                 |                                                                   |                                      |                                       |                                |                                    |                                                   |
|                                                                                                    |                                                                                                   |                                                                                    | Sy                             | stem                                                             | requ                                            | iremen                                                            | ts                                   |                                       |                                |                                    |                                                   |
| or the cont<br>Microsoft<br>Windows<br>http://sup                                                                   | figuration<br>Windows<br>XP SP3<br>port.micr                                                      | n of the<br>s opera<br>require<br>osoft.co                                         | devi<br>ting<br>s the<br>om/k  | ce, the<br>system<br>e followi<br>b/95376                        | follow<br>Winde<br>ng ho<br>61                  | ing syste<br>ows 2000<br>tfix:                                    | m red<br>) or h                      | quirer<br>igher                       | ments<br>;                     | s m                                | ust be                                            |
| customise<br>Installed r                                                                                            | ed), Mozi<br>network o                                                                            | lla Fire<br>ard (E                                                                 | fox V<br>thern                 | ersion                                                           | 4 or hi                                         | gher                                                              | ay ne                                | GU 10                                 | De                             |                                    |                                                   |
| Installed 7                                                                                                    | FCP/IP p                                                                                          | rotocol                                                                            |                                |                                                                  |                                                 |                                                                   |                                      |                                       |                                |                                    |                                                   |
| PC config                                                                                                    | ured to a                                                                                         | automa                                                                             | tically                        | y obtair                                                         | IP ac                                           | ldress ar                                                         | d DN                                 | S se                                  | rver                           |                                    | .h.                                               |
|                                                                                                    | ui uispia                                                                                         | y (more                                                                            | ; uiai                         | 1 200 0                                                          | olours                                          | ) to show                                                         | , grap                               | niics                                 | accu                           | rate                               | чy                                                |
|                                                                                                    |                                                                                                   |                                                                                    | S                              | afety I                                                          | Votic                                           | es                                                                |                                      |                                       |                                |                                    |                                                   |
| Caution: Ai<br>The air inle<br>or any othe<br>When conr<br>o avoid ele<br>To ensure f<br>upright on a<br>The device | ny area the<br>ets should<br>ar source<br>necting an<br>ectrical should<br>that the he<br>a wall. | nat can<br>I be ker<br>of heat<br>ny telec<br>nock.<br>n <b>ybird I</b><br>interna | not b<br>ot cle<br>comm<br>wGW | e opene<br>ar. The<br>nunication<br><b>/ 120</b> ca              | ed usir<br>device<br>ons ne<br>in ope<br>s shou | ng a tool i<br>e should i<br>twork (Tf<br>rate free<br>Id only be | s clas<br>not be<br>NV cir<br>of fau | ssed ;<br>e expo<br>cuit),<br>lts, it | as a s<br>osed<br>care<br>must | safe<br>to d<br>shc<br>be<br>d in: | ty area<br>irect s<br>ould be<br>mount<br>stalled |
| ı building.                                                                                                    | may only                                                                                          |                                                                                    | erate                          | ed using                                                         | the a                                           | nnroved i                                                         | nowei                                | . supr                                | alv ur                         | nit w                              | hich o                                            |

- Ensure that only CE-certified terminals are connected to the device.
- It will not be possible to access the device via the external ISDN and DSL connection during a power failure.
- No liquids should be allowed to get inside the device or the power supply unit.
  - Before releasing the device for repair, you should save all the data and then reset the telephone unit to its ex works state.

# Setting up and connecting

#### Installation.

When operational, the device must be securely attached to a wall (information for Installation, refer to the manual on our website at www.binte

LAN: To configure your device via Ethernet, use a suitable network cable to connect the PC's Ethernet port to one of the device's 10/100/1000 Base-T Ethernet interfaces. Mains connection: Connect the network connection on the device with the power supply unit provided to a 230 V mains socket.

# Optional connections:

DSL: If you wish to use the internal ADSL modem, use the yellow cable provided to connect the DSL interface on the device to the DSL socket on the splitter or the relevant wall connection

SIP telephones: Connect your SIP telephones to the 10/100/1000 Base-T Ethernet interfaces

Analogue terminals: Connect your analog terminals to the analog connections FXS1, FXS2 the hybird MGW 120.

ISDN terminals: Connect ISDN telephones to the internal ISDN connector the hybird MGW 120.

# Login via Web interface

You can activate the ADSL connection of your hybird MGW 120 by connecting a suitable PC and performing a few simple configuration steps yourself in the HTML configuration interface

You should comply with the requirements for doing the configuration with the web interface These are described in Quick Install Guide

In its ex works state, your **hybird MGW 120** is set up as a DHCP server. Therefore you need to make all the settings required for a connection on the PCs in your LAN that have no IP configuration.

The PC you intend to use to perform the basic configuration must be set up to automatically obtain an IP configuration

192.168.0.254

- 1 The LAN interfaces of your device are factory configured with a static IP address. Enter the IP address 192 168 0 254 in the address line vour browser.
- 2 Use the following information for your login: User: admin
- Password: admir
- **3** Click on LOGIN in order to get to the configuration interface.

You will prompted to change the administrator password.

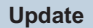

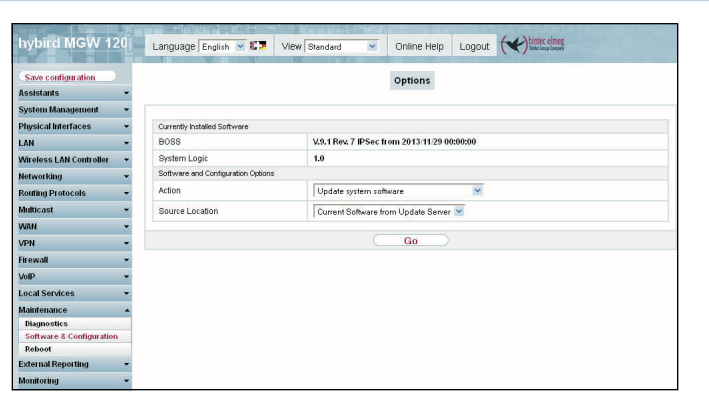

The device is operated using the latest system software version at the time of production. The system software is continually being developed in order to increase the security and range of functions of the device.

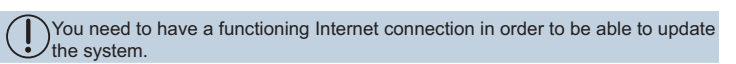

You can perform a software update in the Maintenance → Software & Configuration → Options menu

Select Update System Software under Action.

Then select Current software from update server under Source.

Click Go to start the update process.

Once the new system software is installed, you must then restart the system If an error occurs during the update process, do not restart the device and contact bintec elmeg's Customer Service team.

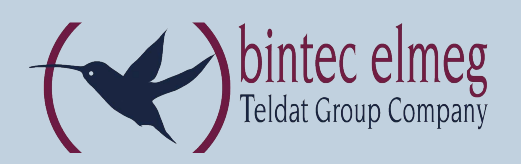

# **Configuration with Assistants**

You're now in the hybird MGW 120's web interface. Under menu item Assistants, you'll find configuration help on basic issues.

| w configuration                                                                                                    |                                                                                                    | Basic Setup                                                                                                    |                                                                                                    |                                              |  |  |  |  |  |
|----------------------------------------------------------------------------------------------------|----------------------------------------------------------------------------------------------------|----------------------------------------------------------------------------------------------------|----------------------------------------------------------------------------------------------------|----------------------------------------------|--|--|--|--|--|
| stants •                                                                                                    |                                                                                                    |                                                                                                    |                                                                                                    |                                              |  |  |  |  |  |
| ot steps                                                                                                    |                                                                                                    | -                                                                                                    | -                                                                                                    |                                              |  |  |  |  |  |
| bernet Access                                                                                                    | Enter the basic system petition:                                                                                                    |                                                                                                    | Basic Settings                                                                                                    |                                              |  |  |  |  |  |
| PII I                                                                                                    | Ourteen Nama                                                                                                    | 1470/1110                                                                                                    | New years and see from all of the                                                                                                    |                                              |  |  |  |  |  |
| AP PRODUCT                                                                                                    | dimension of the second second s | prover state                                                                                                    | resided for integrating your device                                                                                                    | Treated for integrating your device into the |  |  |  |  |  |
| tern Management a                                                                                                    | Location                                                                                                    |                                                                                                    | local network (LA22                                                                                                    |                                              |  |  |  |  |  |
| al and a statements                                                                                                    | Contact                                                                                                    | Sideceloreg                                                                                                    | The full sector of the sector of the sector |                                              |  |  |  |  |  |
| and the second second s | Enter the System Admin Password                                                                                                    |                                                                                                    | description of your device alone.                                                                                                    |                                              |  |  |  |  |  |
|                                                                                                    | Quetern & finin Chargement                                                                                                    |                                                                                                    | System Name                                                                                                    |                                              |  |  |  |  |  |
| mess Lui canona -                                                                                                    | of which and a solution                                                                                                    |                                                                                                    | "System name" is displayed on th                                                                                                    | ie dovice                                    |  |  |  |  |  |
| weiting -                                                                                                    | Confirm Admin Passward                                                                                                    |                                                                                                    | upon access, ether as a login pro                                                                                                    | impt or as a                                 |  |  |  |  |  |
| nting Protocols                                                                                                    | Select the physical Ethernet port th                                                                                                    | int is used to connect to the LAN                                                                                                    | Location:                                                                                                    |                                              |  |  |  |  |  |
| nicast 🔹                                                                                                    | Physical Ethernet Port (LAN)                                                                                                    | ETHI 💌                                                                                                    | The position in which the device in                                                                                                    | s installed.                                 |  |  |  |  |  |
| N +                                                                                                    | Enteringie LAN IP Configuration                                                                                                    |                                                                                                    | Contact                                                                                                    |                                              |  |  |  |  |  |
| N +                                                                                                    | Logical Disernet Drage Interta                                                                                                    | ce ent-0                                                                                                    | A list of those responsible to<br>should be provided here (k-m)                                                                                                    |                                              |  |  |  |  |  |
| • taxe                                                                                                    | Address Model Repair Other Differed                                                                                                    |                                                                                                    | ASSISTANTS                                                                                                    |                                              |  |  |  |  |  |
| p +                                                                                                    |                                                                                                    | La como de la como de la como | -                                                                                                    |                                              |  |  |  |  |  |
| of Candras v                                                                                                    | P-ADDREE                                                                                                    | 110.00.185                                                                                                    | system assourced for your du                                                                                                    |                                              |  |  |  |  |  |
|                                                                                                    | Netmask                                                                                                    | 255.255.255.0                                                                                                    | protect the device from unau                                                                                                    | Einst stans                                  |  |  |  |  |  |
| and Departing a                                                                                                    | Default Bateway P Address                                                                                                    | 199.00                                                                                                    | In ex works state, the system                                                                                                    | rirst steps                                  |  |  |  |  |  |
| and a second second sec | Event FMR Range Libborg                                                                                                    | The                                                                                                    | You can change the system                                                                                                    |                                              |  |  |  |  |  |
| Homitering •                                                                                                    | PERELENS SENERADOWSS                                                                                                    | District                                                                                                    | password again here.                                                                                                    |                                              |  |  |  |  |  |
|                                                                                                    | Warning! Configuration con<br>Address! Click OK and Joain as                                                                                                    | nection may be lobe when changing the IP                                                                                                    | System Admin Password                                                                                                    | Internet Access                              |  |  |  |  |  |
|                                                                                                    | Is this device used as DHCP Serve                                                                                                    | 1                                                                                                    |                                                                                                    |                                              |  |  |  |  |  |
|                                                                                                    | Use this device as DHCP service                                                                                                    | rr Doubled                                                                                                    |                                                                                                    |                                              |  |  |  |  |  |
|                                                                                                    |                                                                                                    |                                                                                                    | -                                                                                                    | VDH                                          |  |  |  |  |  |
|                                                                                                    | Ad                                                                                                    | vanced Settings                                                                                                    |                                                                                                    | VPH                                          |  |  |  |  |  |
|                                                                                                    | 08                                                                                                    | Cancel                                                                                                    |                                                                                                    |                                              |  |  |  |  |  |
|                                                                                                    |                                                                                                    |                                                                                                    |                                                                                                    |                                              |  |  |  |  |  |
|                                                                                                    |                                                                                                    |                                                                                                    |                                                                                                    | SWVX                                         |  |  |  |  |  |
|                                                                                                    |                                                                                                    |                                                                                                    |                                                                                                    | SHIA                                         |  |  |  |  |  |
|                                                                                                    |                                                                                                    |                                                                                                    |                                                                                                    |                                              |  |  |  |  |  |
|                                                                                                    |                                                                                                    |                                                                                                    |                                                                                                    | VAD DDV in LAN                               |  |  |  |  |  |
|                                                                                                    |                                                                                                    |                                                                                                    |                                                                                                    | VOIP PDA INT AI                              |  |  |  |  |  |

# Initial Steps:

All bintec elmeg devices are shipped with the same user names and passwords. Change the login password in the Assistants → First steps → Basic Settings menu under System Administrator Password and Confirm System Administrator Password. Confirm your changes with OK.

If you also enable the Use this device as a DHCP server option, then IP addresses are assigned to the clients. For IP address range, enter a suitable range for your gateway IP address, e.g. 192.168.0.1 - 192.168.0.70. Confirm your changes with OK.

# Internet Access:

In order to establish Internet access via the internal ADSL modem, select Internal ADSL Modem under Connection Type in the Assistants → Internet Access → Internet Connections → New menu, and confirm with OK.

Follow the steps shown by the assistant. The asistant has its own online help, which offers all of the information you may require.

# Save Configuration:

So that your configuration changes during a reboot or power failure is not lost, click Configuration Save button on the navigation bar.

# Reset

If the configuration is incorrect or if your device cannot be accessed, you can reset the device to a predefined initial state using the Reset button.

- To the left of the slots to configuring the ISDN connections is the reset button.
- If the key is pressed (for approx. one second) then the device resets. Pressing the key is equivalent to an interruption of the power supply. Any saved data will be retained, but all connections will be broken
- If you press the reset key for approx. 30 to 40 seconds, the device performs a factory reset. This means the device is returned to its ex works state. The connection data is not deleted.

The boot configuration is deleted and all passwords are reset. The reset has finished once the device finds itself in the operating status after 30 to 40 seconds.

If you delete the boot configuration using the Maintenance → Software & Configuration GUI menu, all passwords will also be reset and the current boot configuration deleted. The next time, the device will boot with the standard ex works settings.

# Info

# Manual, software and workshops:

You will find the latest manual, the Dime Manager and additional information on our website at www.bintec-elmeg.com

#### Contact:

If you have any questions about your new product, or if you require further information, the bintec elmeg GmbH Support Centre can be reached Monday to Friday, between the hours of 9 am and 5 pm, at

Telephone: +49 911 9673 0

Fax: +49 911 688 0725

For detailed information about our support and service offers please visit our website at www.bintec-elmeg.con